# アラートの追加、編集、削除 / アラートの追加①

指定した値段になったら、音とポップアップでお知らせしてくれるアラートを設定することができます。

#### ■アラートの追加①

|                                                                                                 | ನ್ ನ್                               |           |                                      |     |
|-------------------------------------------------------------------------------------------------|-------------------------------------|-----------|--------------------------------------|-----|
| [USD/JPY] 5分足 ローソク BID                                                                          | IKAN 📼 🕂 y 🔍 Q                      | C / 4     |                                      |     |
| 11:00 12:00 13:00 07/03                                                                         | 13:40 <sup>00</sup> 15:00<br>クイック注文 | 161 896   |                                      |     |
|                                                                                                 | カスタムクイック注文<br>買注文                   | 161.001   | アラートの新規追加<br>這皆ペア: USD/3PY ~         | X   |
|                                                                                                 | 売注文                                 | 161.801   |                                      |     |
| **************************************                                                          | 161.801で買注文                         | - 161.700 |                                      |     |
|                                                                                                 | 161.801で売注文                         | 161.600   | F7→F音: ● 王F432E ○ 個別成定               |     |
| +: 2024/07/03 13:40:00 始値:161.671 寮値:161.725 安<br>最新: 2024/07/03 15:15:00 始値:161.884 廣値:161.896 | 161.801にアラート<br>コメント入力              | 161.500   | ●目分で指定する     ファイル名       「就準     (1) |     |
|                                                                                                 |                                     |           | 新規ビクート当川                             | +1E |

①チャート画面上で右クリックすると、メニューが表示されます。
【〇〇にアラート】をクリックします。
※〇〇は、右クリックした位置のレートが表示されます。

②【アラートの新規追加】画面が表示されます。 設定方法の詳細は次ページをご参照ください。

### アラートの追加、編集、削除 / アラートの追加②

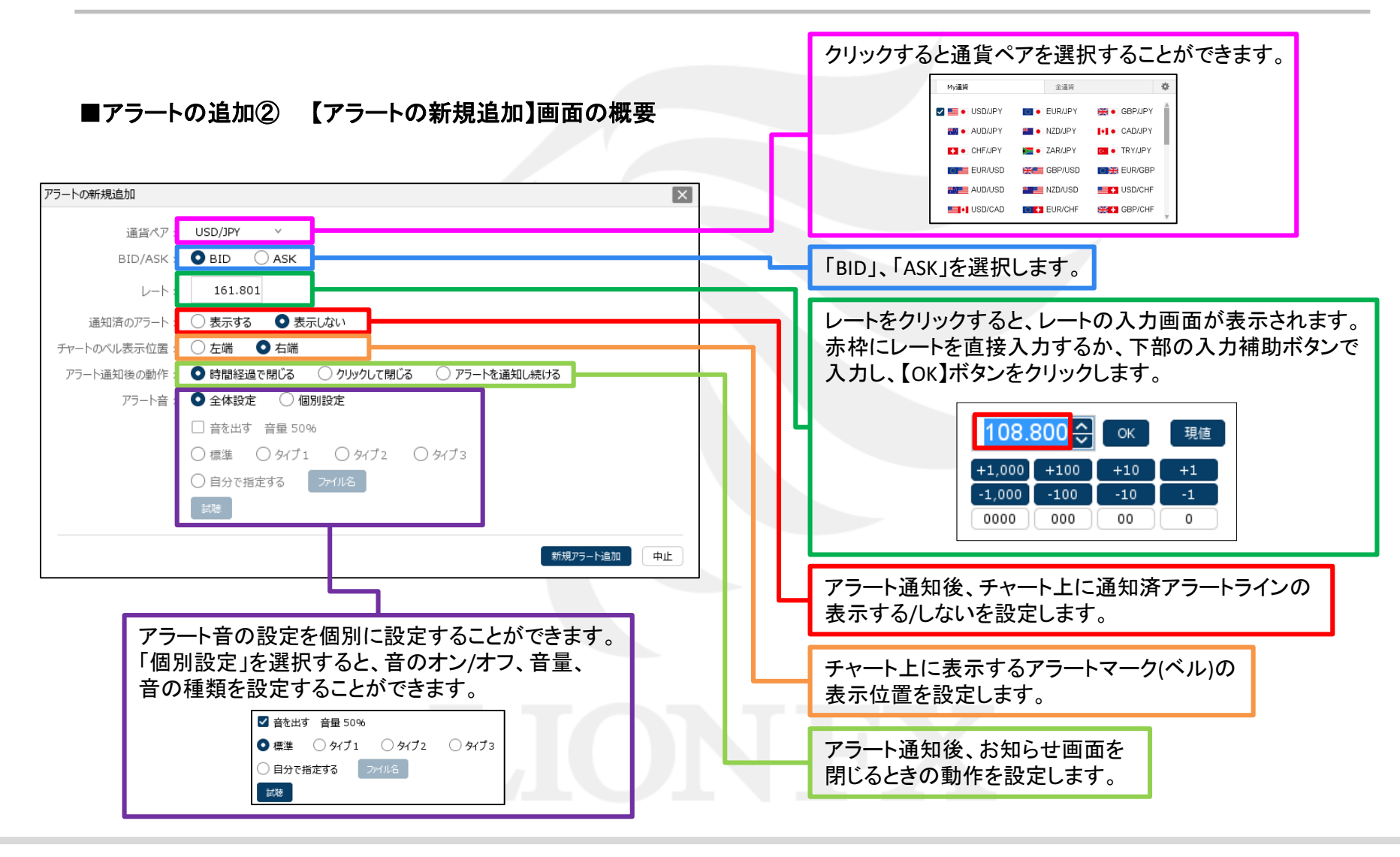

# アラートの追加、編集、削除 / アラートの追加③

■アラートの追加③

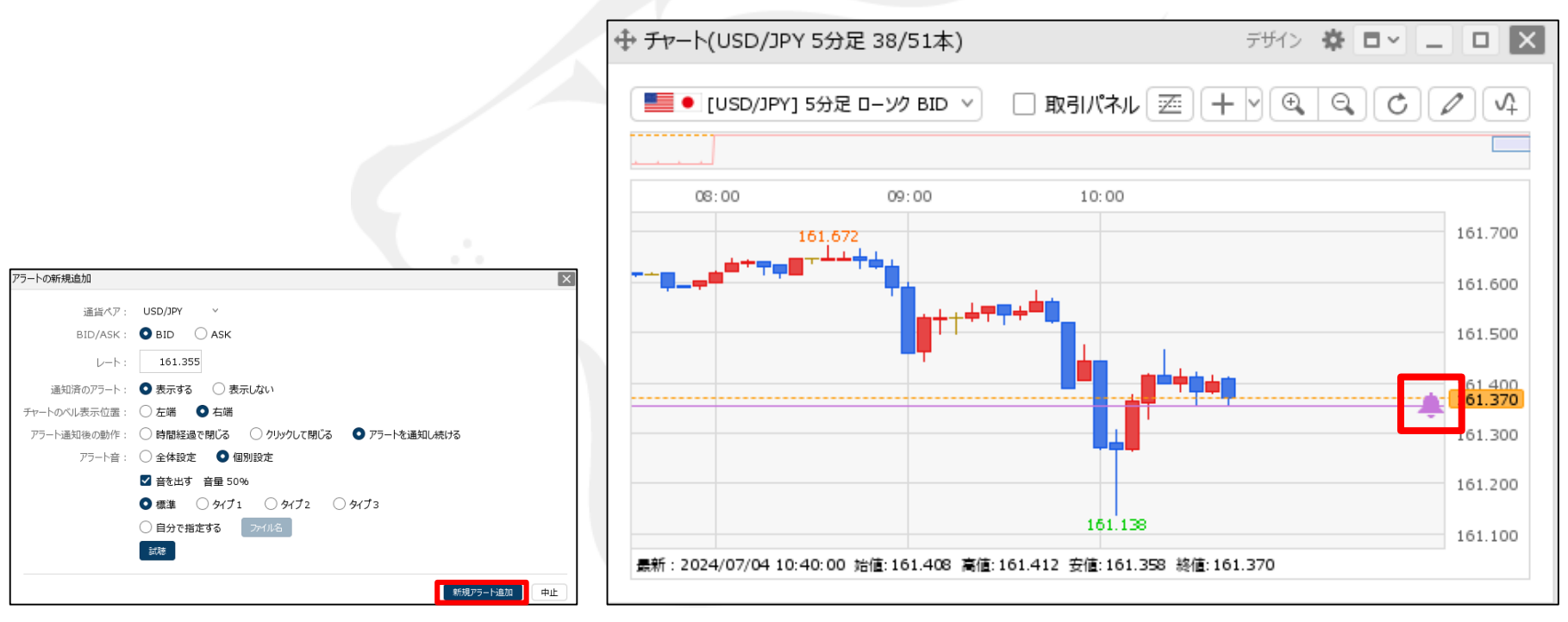

③設定完了後、【新規アラート追加】ボタンをクリックします。 ここでは、【通知済のアラート】を「表示する」 【アラート通知後の動作】を「アラートを通知し続ける」 を選択します。 ④アラートマーク 
がチャート上に表示されました。
設定したレートに達すると音が鳴りお知らせします。

※アラートマークは左右に移動することができます。

# アラートの追加、編集、削除 / アラートの追加④

#### ■アラートの追加④

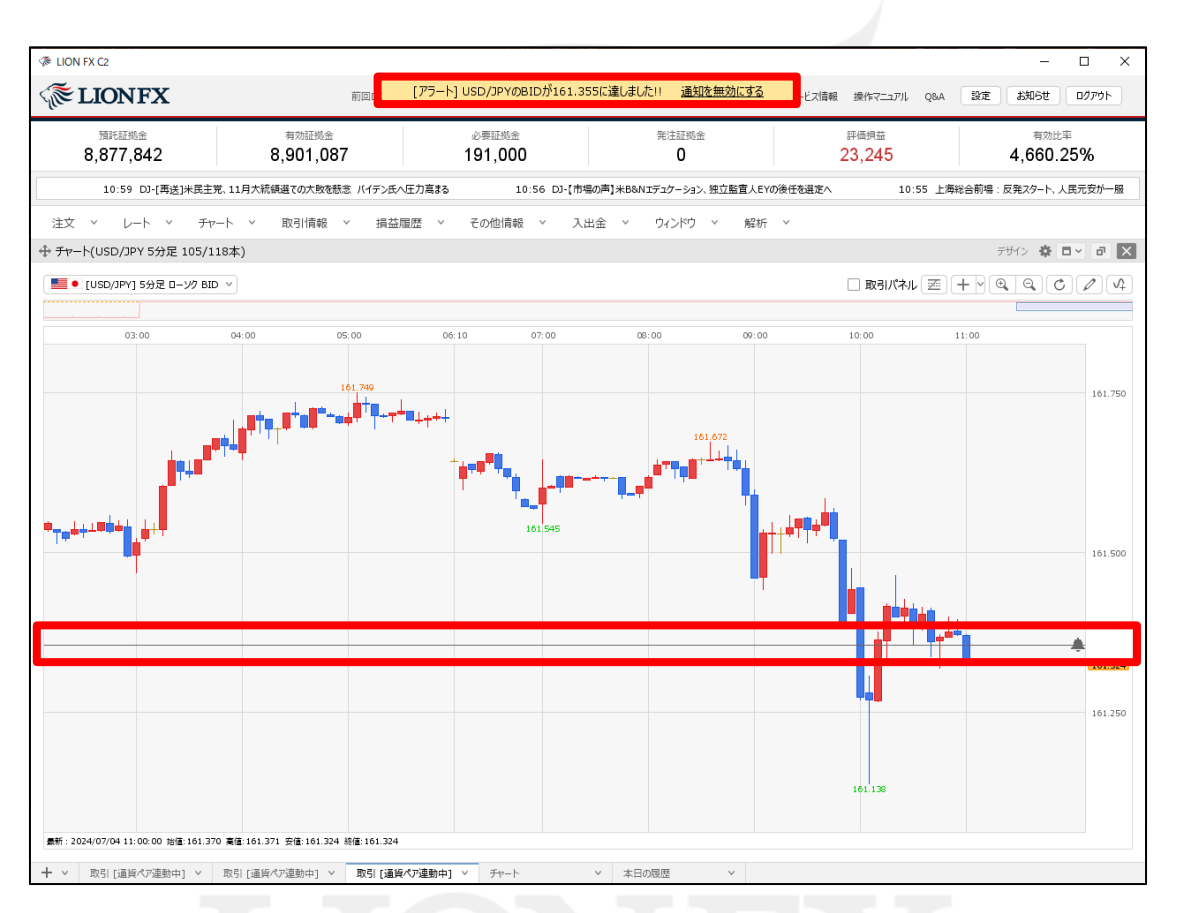

⑤指定レートに達しました。

【通知済のアラート】を「表示する」を選択している場合は、色が変わりアラートラインは残ります。 【アラート通知後の動作】を「アラートを通知し続ける」を選択している場合は、 取引画面上部のポップアップは、「通知を無効にする」をクリックすると閉じます。

# アラートの追加、編集、削除 / アラートの編集①

登録したアラートの編集をすることができます。

■アラートの編集①

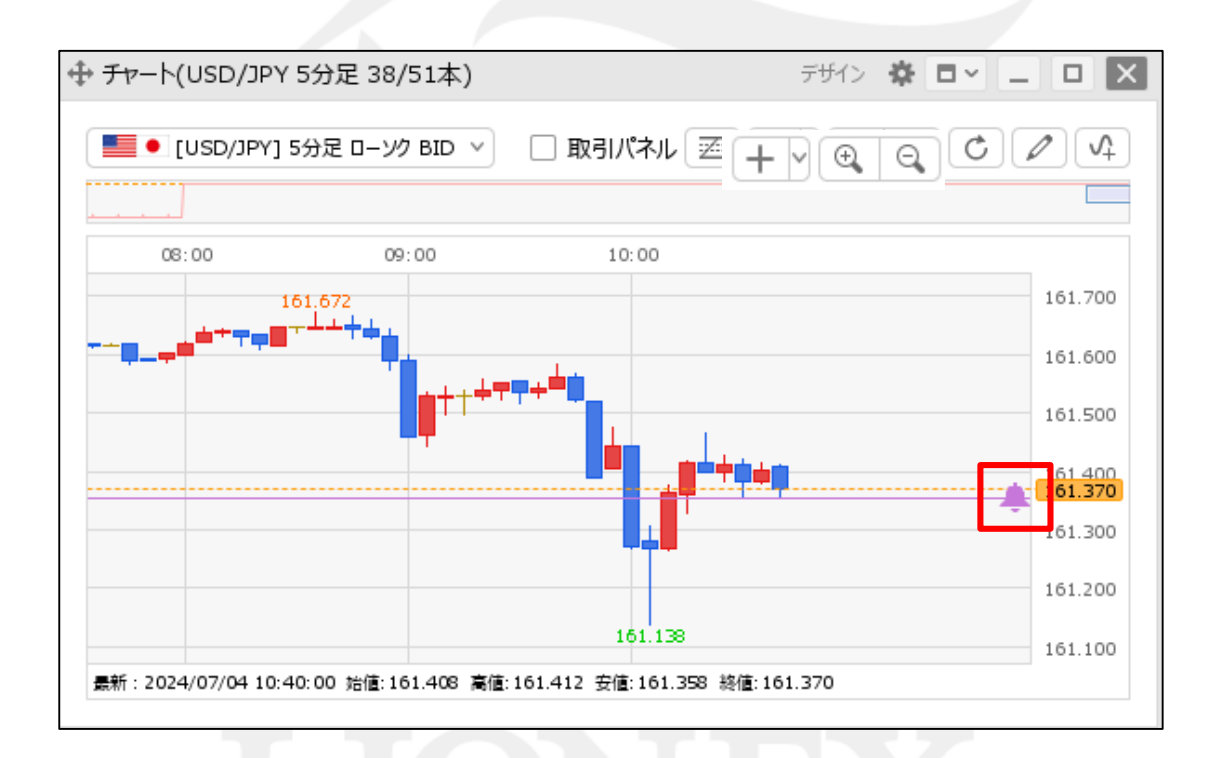

①チャートに表示されている 🜲 をダブルクリックします。

Þ.

6

#### ②【アラート】画面が表示されます。 変更したいアラートにカーソルを移動すると、 右端に【変更】ボタンが表示されるのでクリックします。

※【有効】、【無効】のボタンをクリックすると、チャート上での 表示・非表示の設定を切り替えることができます。 ③【アラートの変更】画面が表示されます。

項目の変更完了後、【アラート変更】ボタンをクリックします。 ※ここでは、「レート」のみを変更します。

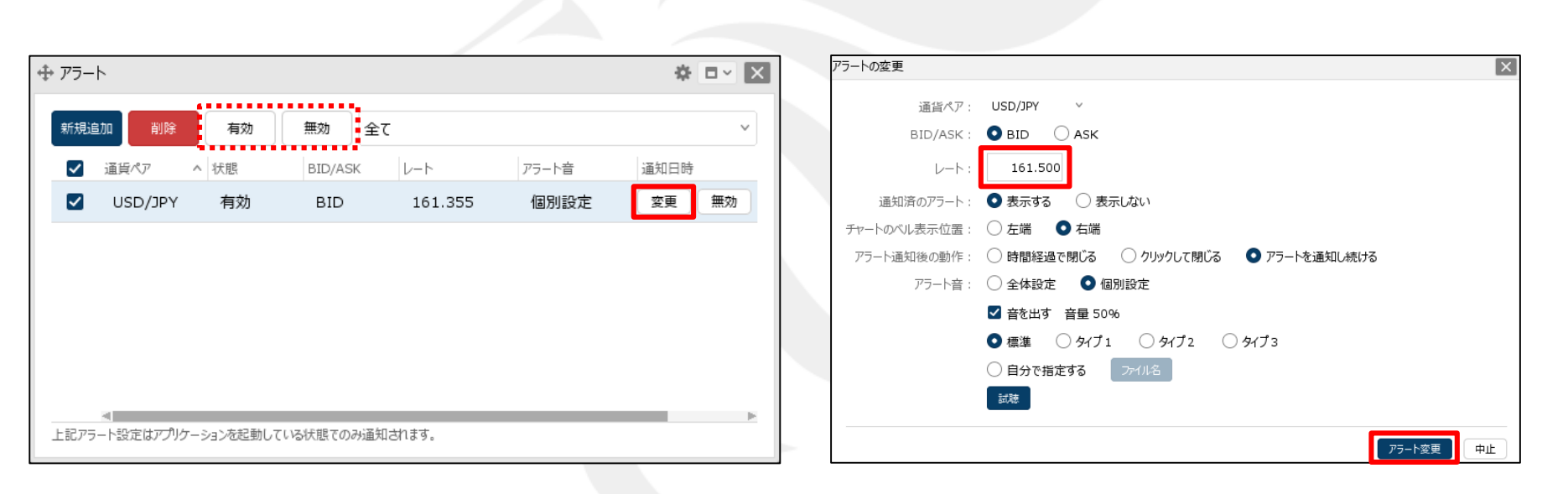

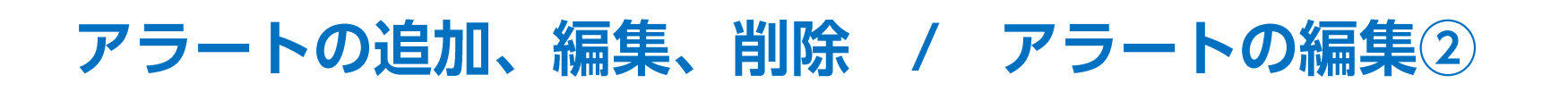

### アラートの追加、編集、削除 / アラートの編集③

■アラートの編集③

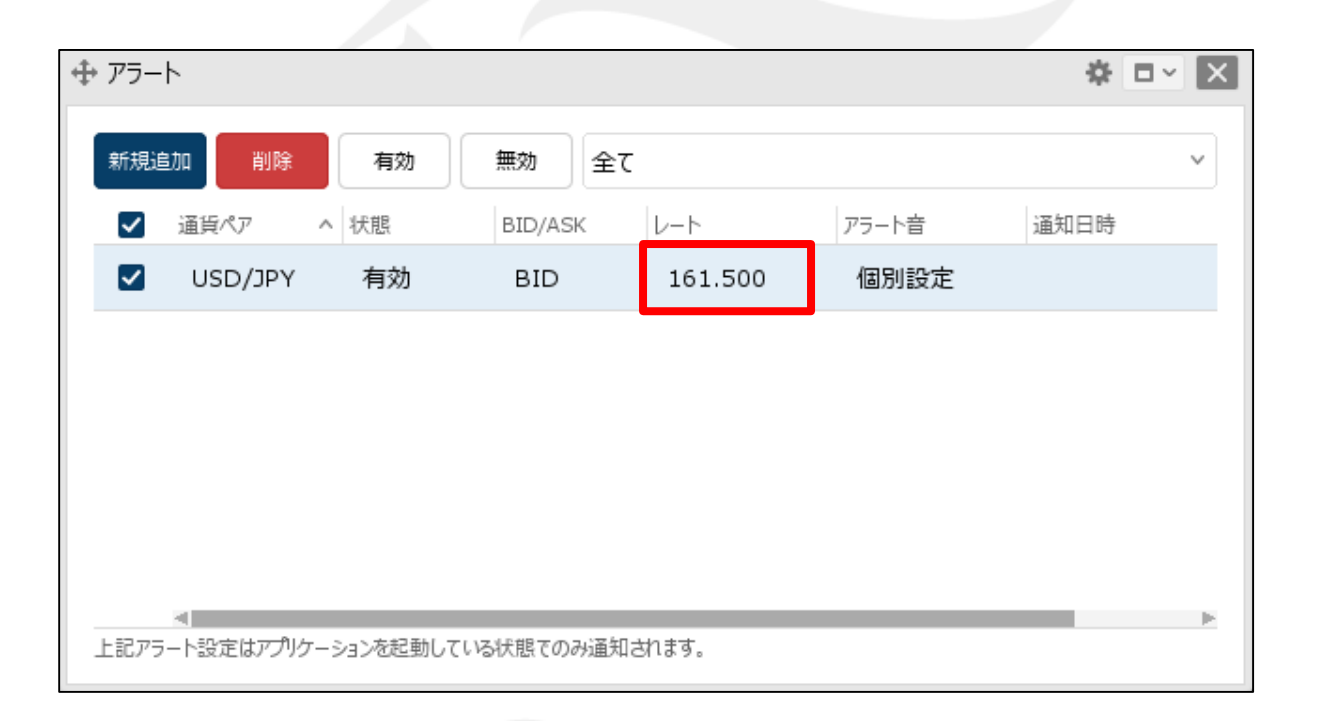

④アラートの内容が変更されました。

Þ

# アラートの追加、編集、削除 / アラートの編集④

#### ■アラートマークのドラッグによる編集①

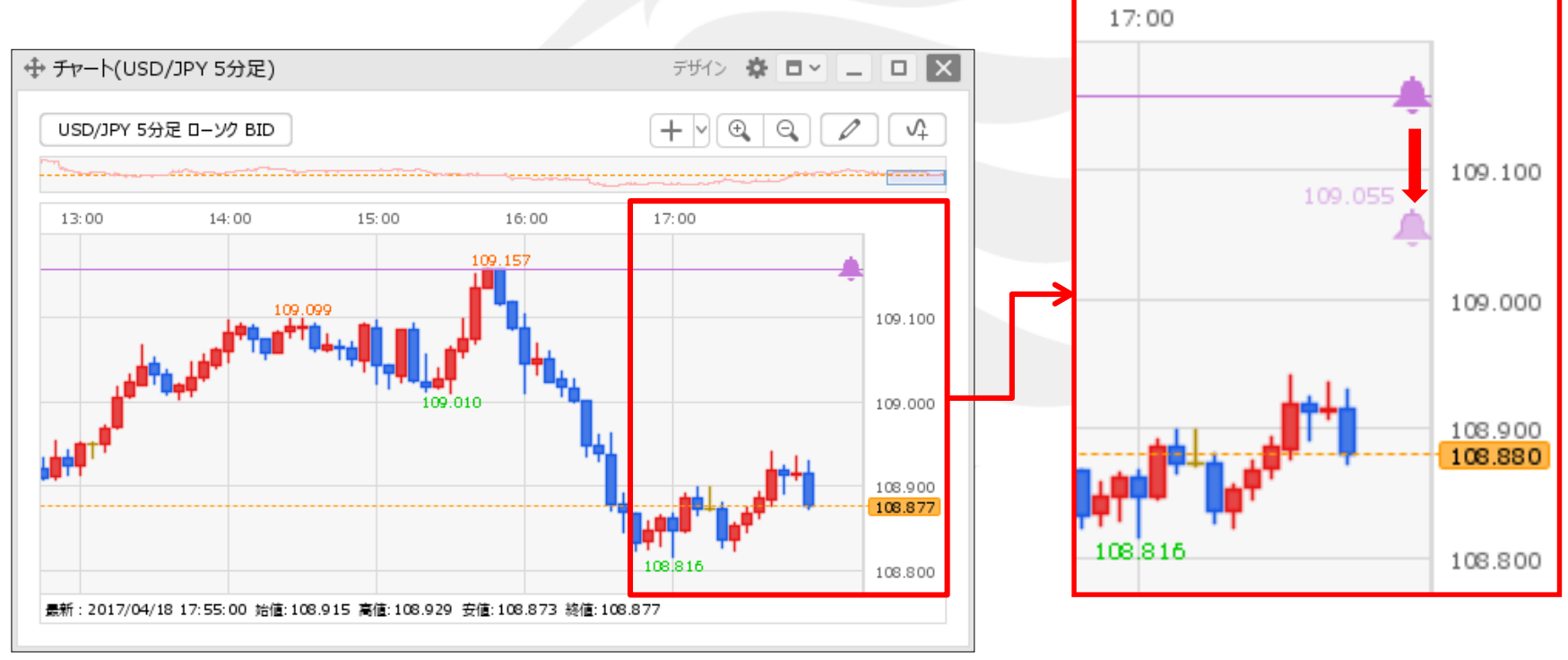

を上下にドラッグすることでアラートのレートを変更することができます。
変更したい値段まで移動させたら、マウスを離します。

# アラートの追加、編集、削除 / アラートの編集5

#### ■アラートマークのドラッグによる編集②

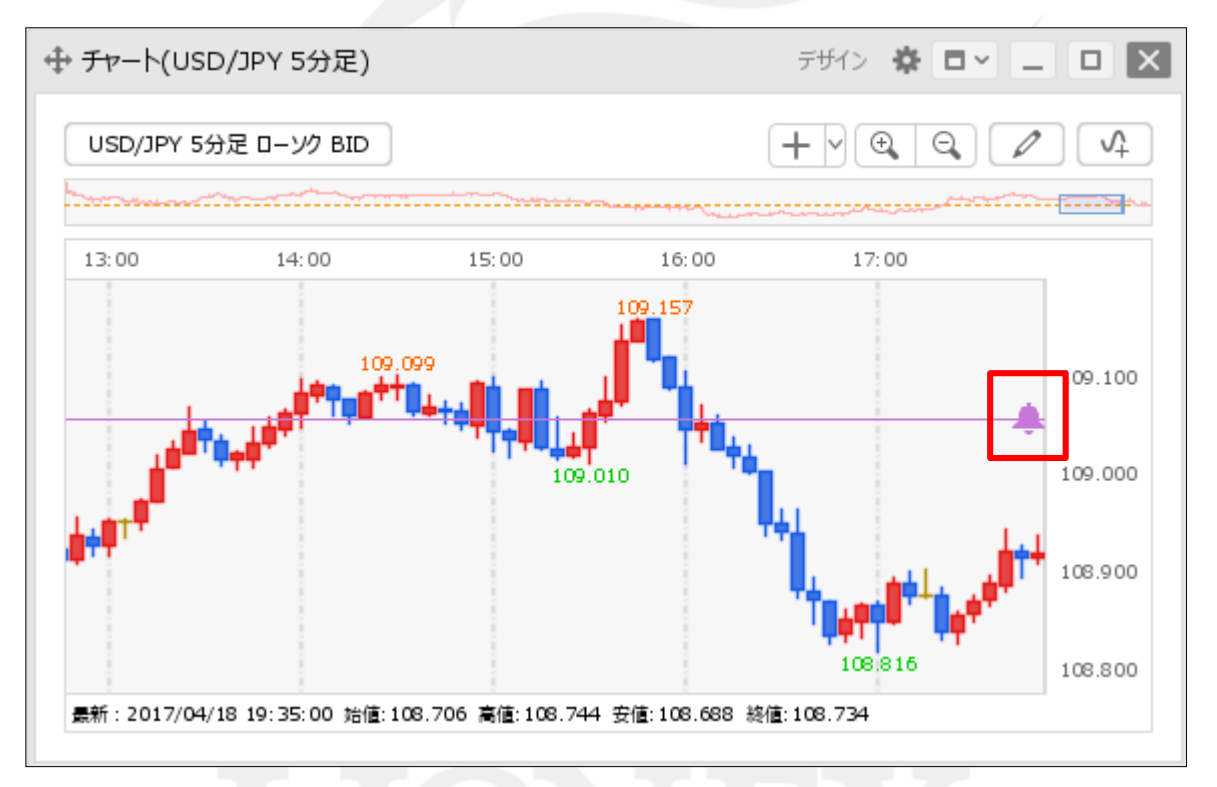

②アラートの位置が変更されました。

Þ

### アラートの追加、編集、削除 / アラートの編集⑥

アラートの色を変更することができます。

■アラートの色変更①

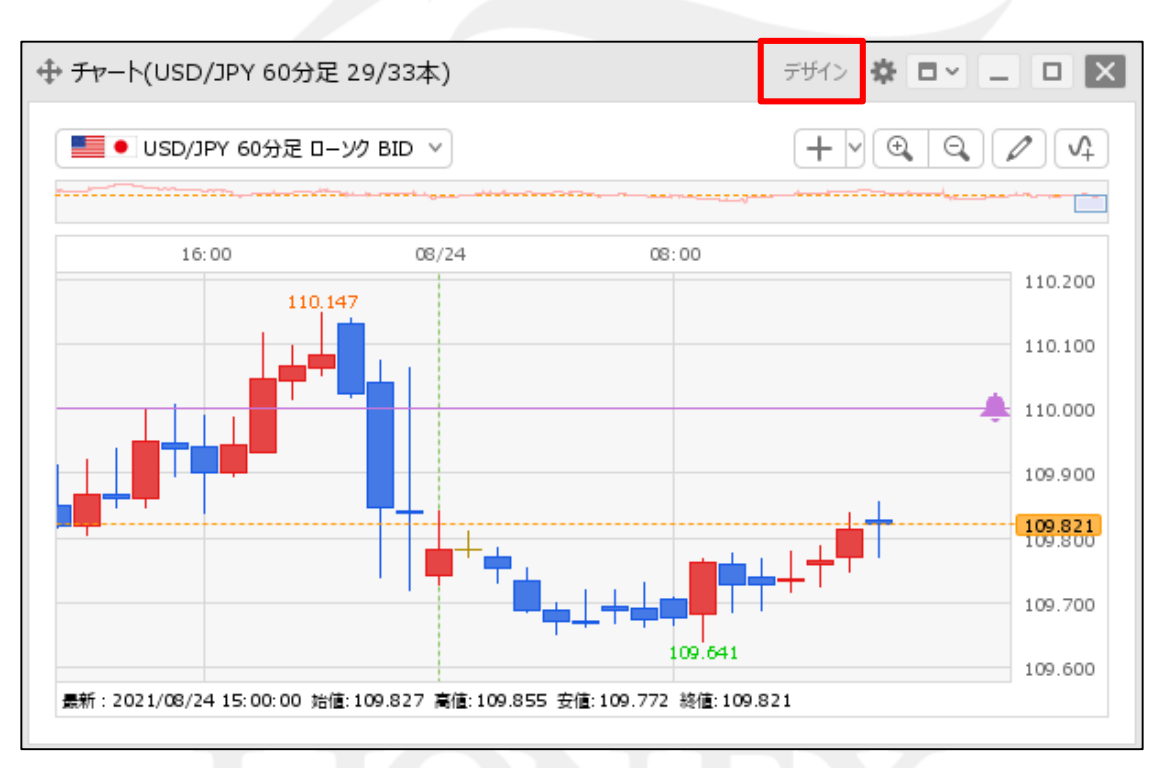

①画面右上【デザイン】をクリックします。

# アラートの追加、編集、削除 / アラートの編集⑦

#### ■アラートの色変更②

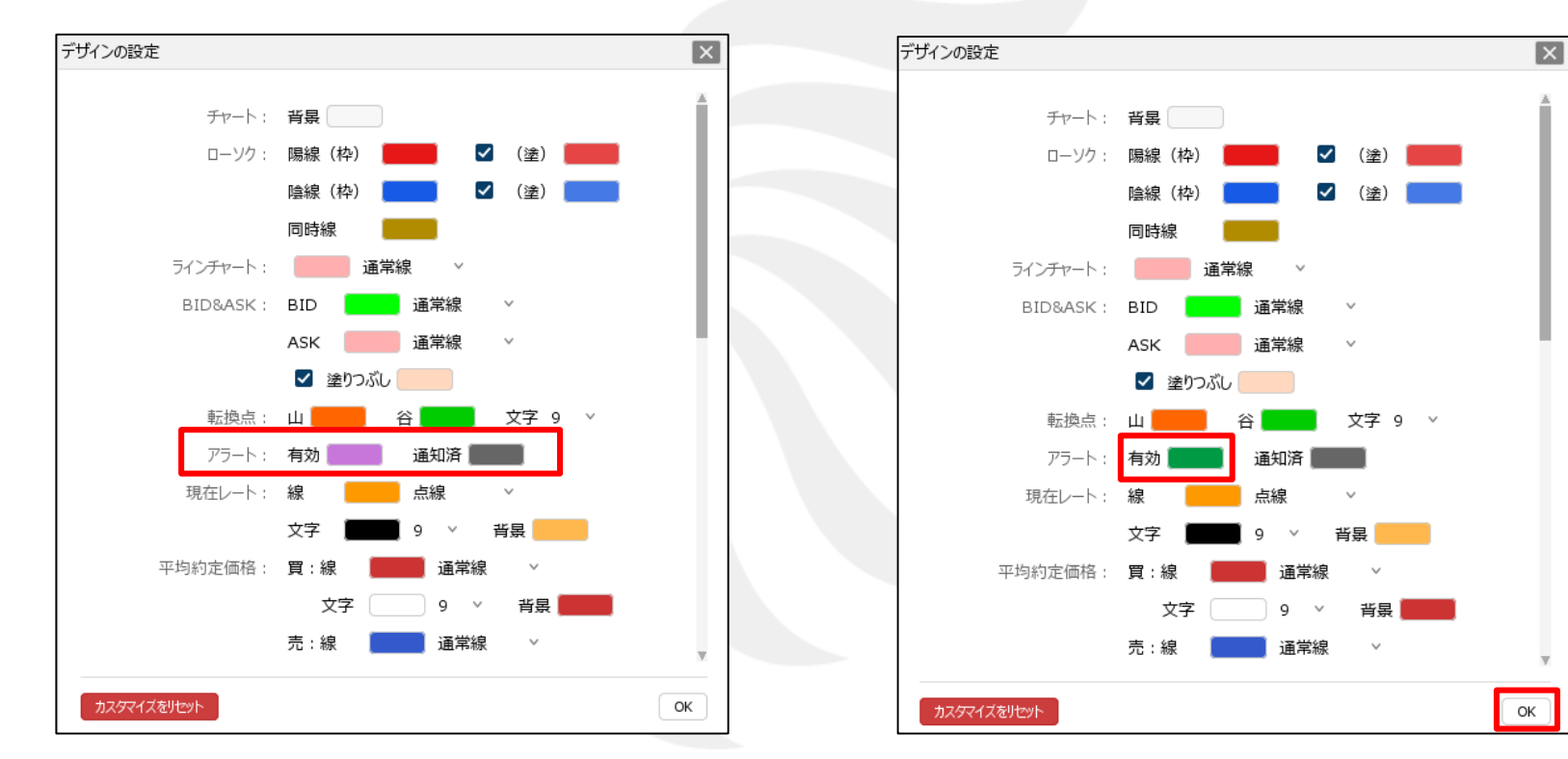

②変更したい色をクリックします。 ここでは、【有効】の色を変更します。

【有効】・・・指定レートに達する前に有効中のアラートの色です。 【通知済】・・・【通知済のアラート】を「表示する」にしている場合の 指定レート到達後のアラートの色です。 ③設定完了後、【OK】ボタンをクリックします。

# アラートの追加、編集、削除 / アラートの編集⑧

#### ■アラートの色変更③

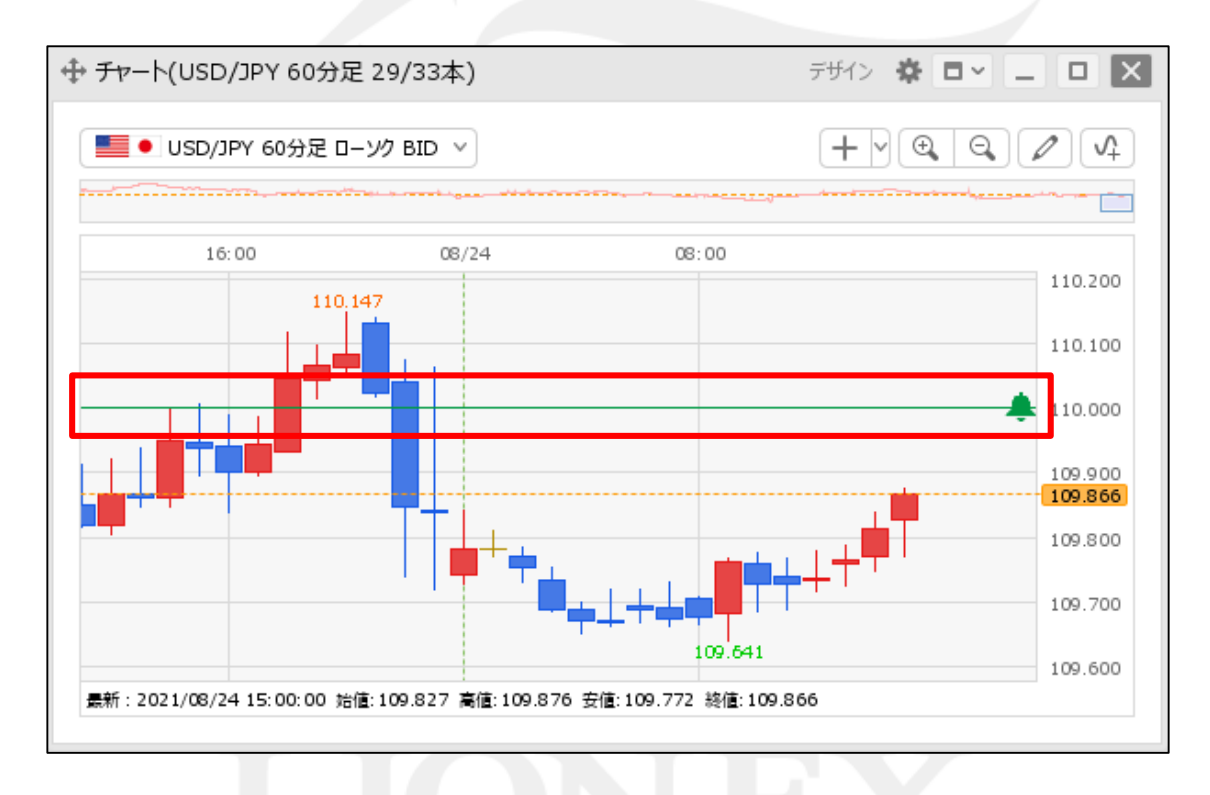

④アラートの色が変更されました。

# アラートの追加、編集、削除 / アラートの削除①

登録したアラートの削除をすることができます。

■アラートの削除①

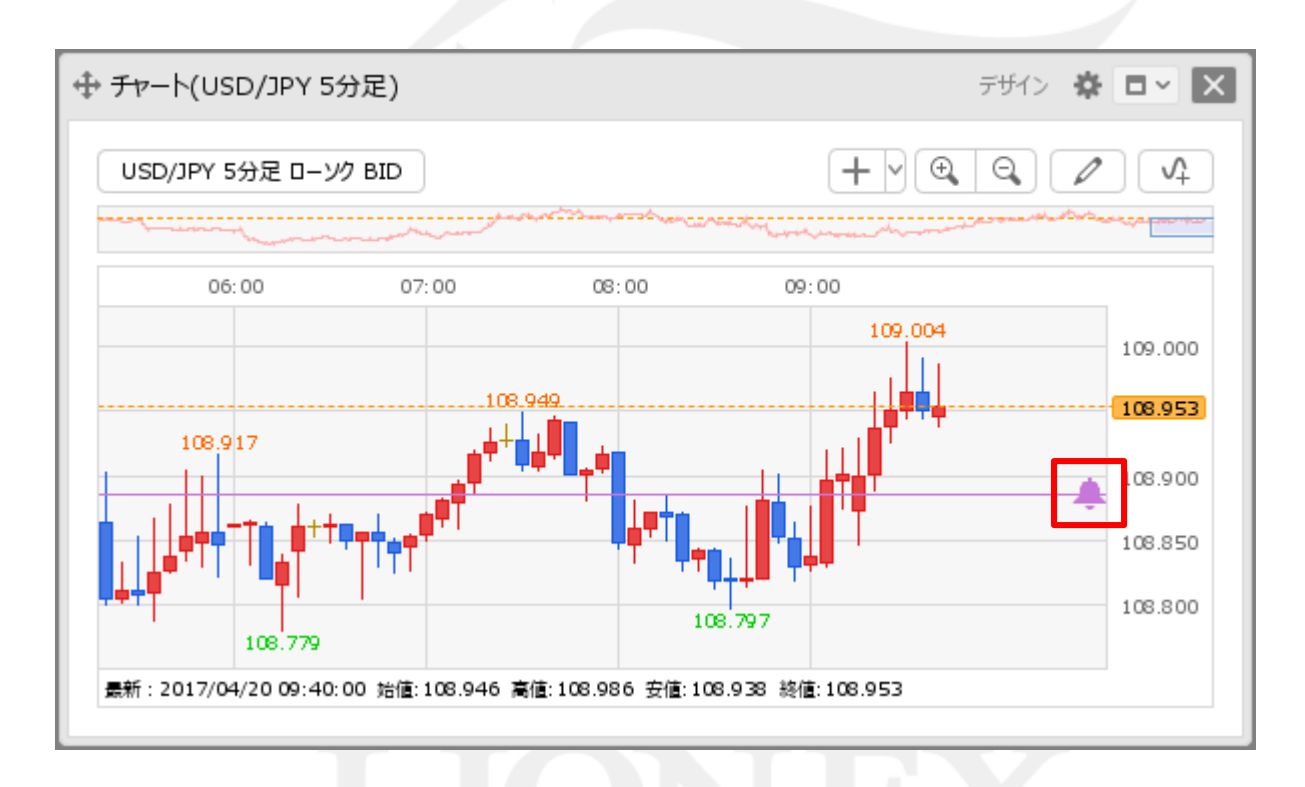

①チャートに表示されている 🐥 をダブルクリックします。

#### HiroseTusyo

#### 14

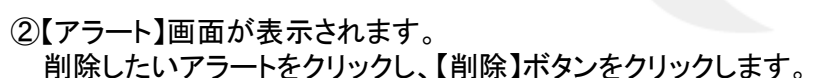

③選択したアラートが削除されました。

| 新規追加 削除 有効 無効 全て         | ✓ 新規追加 削! | ほう 有効 無効 全て    | ~ |
|--------------------------|-----------|----------------|---|
| ✓ 通貨ペアへ 状態 BID/ASK レート   | □ 通貨ペアへ   | 状態 BID/ASK レート |   |
| ☑ USD/JPY 有効 BID 108.885 | 変更無効      |                |   |
|                          |           |                |   |
|                          |           |                |   |
|                          |           |                |   |
|                          |           |                |   |
|                          |           |                |   |
|                          |           |                |   |
|                          |           |                |   |

#### ■アラートの削除②

アラートの追加、編集、削除 / アラートの削除②

### 困った時は…

当社に対するご意見・ご質問・ご要望などがございましたら、下記の連絡先にて、お気軽にご連絡ください。

### ▶電話でのお問い合わせ

0120-63-0727(フリーダイヤル)

06-6534-0708

(お客様からのご意見、ご要望にお応えできるように、お電話を録音させていただくことがあります。)

#### ▶FAXでのお問い合わせ

0120-34-0709(フリーダイヤル) 06-6534-0709

### ▶E-mailでのお問い合わせ

E-mail: info@hirose-fx.co.jp

### ▶お問い合わせフォームでのお問い合わせ https://hirose-fx.co.jp/form/contact/